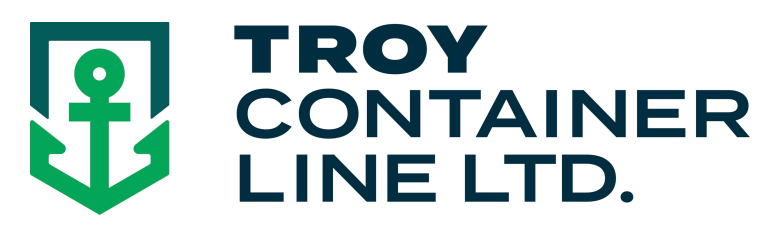

## How to make an on-line booking

- Visit www.troylines.com
- Click "Customer Login" and enter your a username/password. (If you do not have a username/password click "New User Registration Form" and complete the form. You will receive a response within 24 hours)
- Click "LCL Shipping"
- Click "Bookings"
- Fill out all corresponding fields:

<u>Origin</u>

**Destination** 

Commodity

<u>Type of Rate:</u> (co-load / Freight Forwarder / Proprietary Shipper / Personal Effects) <u>Cargo</u> <u>Information:</u>

Hazardous Cargo (class 3, 8's or 9's) \*\*see below

Over Dimension (over 12 feet) \*\*see below Overweight \*\*see below

Show Destination charges

Pick up Needed:

Enter pick up zipcode , Additional services required and the company pick up details (Must be less than 8000# total weight and all pieces under 12 feet long, otherwise \*\*see below) Customer ref#

H.S.Code

## AES Filing

<u>Cargo Ready Date</u> (calendar available and appears if you click twice in this space) <u>Pieces / Weight / Cube</u> Enter in

english or metric units

- Select/Confirm Vessel
   Vessel will be selected by
   "Cargo Ready Date, or you
   may pick a specific vessel
- Click "Book It"
- A Booking Confirmation will be emailed to you within minutes.

\*\* For cargo that is Hazardous, Overweight, or over 12ft in length, Troy Container Line requires a rate request form to be filled out. Once completed a customer service representative will contact you regarding rates for the shipment.

| *ORIGIN: NEW YORK                                                                                                    | *DES                                                                                                    | TINATION:                                                                                                  | DUBAI                                                                                               |                                                                                                    | COMMODITY: BO                                                                                                    | OKS                                                                               |                                                                                                    |                                                  |                                             |
|----------------------------------------------------------------------------------------------------|----------------------------------------------------------------------------------------------------|----------------------------------------------------------------------------------------------------|----------------------------------------------------------------------------------------------------|----------------------------------------------------------------------------------------------------|----------------------------------------------------------------------------------------------------|-----------------------------------------------------------------------------------|----------------------------------------------------------------------------------------------------|--------------------------------------------------|---------------------------------------------|
| *SELECT TYPE OF RATE:<br>© CO-LOAD (morre info<br>C FREIGHT PORWARDE:<br>C PROPRIETARY SHIP;<br>C PERSONAL EFFECTS (<br>You confirm that you are a le | :<br>i)<br>IR (more info)<br>IER (more info)<br>(more info)<br>licensed OTI and have                                                                                                    | a valid bond c                                                                                             | on file with the                                                                                    | FMC.                                                                                                    | CARGO INFORMA<br>C YES © NO<br>C YES © NO<br>C YES © NO<br>C YES © NO<br>© YES © NO<br>© YES © NO<br>PU ZIP ©<br>ADD'L SERV                                | TION:<br>*HAZAR<br>*OVER D<br>*OVER W<br>SHOW DI<br>*PICK UI<br>CODE: 07<br>ACES: | DOUS CARGO<br>IMENSION (OVER 12<br>FEIGHT<br>ESTINATION CHARG<br>P NEEDED<br>740<br>LIFT GATE<br>RESIDENTIAL | P FEET)<br>ES                                    |                                             |
| *CUSTOMER REF #:                                                                                                    | 112255                                                                                                    | H.S. COD                                                                                                   | E: 996600                                                                                           |                                                                                                    | *FILIN                                                                                                    | G AES:                                                                            | CUSTOMER FILE:                                                                                               | S 🔿 TROY FIL                                     | .ES (\$50 FEE) 🔿 EXEM                       |
| *CARGO READY DATE:                                                                                                    | _                                                                                                    | (MM/DD)                                                                                                    | AYYYY)                                                                                              |                                                                                                    | *PIECES: 2                                                                                                    | E                                                                                 | NGLISH: *WEIGHT (<br>METRIC: *WEIGHT                                                                         | (LBS): 500<br>(KG): 226.80                       | *CUBE (FT): 75<br>*CUBE (M): 2.12           |
| *VESSEL:                                                                                                    | (Enter Cargo Ready                                                                                                    | 7 Date or sele                                                                                             | ct Vessel from                                                                                      | schedule below)                                                                                                    |                                                                                                    |                                                                                   | $\searrow$                                                                                                   |                                                  |                                             |
|                                                                                                    |                                                                                                    |                                                                                                    |                                                                                                    |                                                                                                    |                                                                                                    |                                                                                   |                                                                                                    |                                                  |                                             |
| PICK IIP DI                                                                                                    | FTAILS                                                                                                    |                                                                                                    |                                                                                                    |                                                                                                    |                                                                                                    |                                                                                   |                                                                                                    |                                                  |                                             |
| PICK UP DI<br>*COM                                                                                                    | ETAILS<br>MPANY: XZY COMF                                                                                                    | NAY                                                                                                    |                                                                                                    | *CONTACT                                                                                                    | NAME: BOB                                                                                                    |                                                                                   |                                                                                                    | *CONTACT P                                       | HONE: 732-1234567                           |
| PICK UP DI<br>*COM<br>*AD                                                                                                    | ETAILS<br>MPANY: XZY COMP<br>DDRESS: 123 ANY S                                                                                                    | NAY<br>TREET                                                                                               |                                                                                                    | *CONTACT<br>CONTACT                                                                                                    | NAME: BOB<br>EMAIL: BOB@XYZ                                                                                                    | .COM                                                                              |                                                                                                    | *CONTACT P<br>CONTAC                             | HONE: 732-1234567<br>T FAX:                 |
| PICK UP DI<br>*COM<br>*AD<br>*CITY, STAT                                                                                                    | ETAILS<br>MPANY: XZY COMP<br>DDRESS: 123 ANY S<br>FE, ZIP: LONG BRA                                                                                                    | NAY<br>TREET<br>NCH, NJ 0774                                                                               | 40                                                                                                  | *CONTACT<br>CONTACT<br>HOURS O                                                                                                    | NAME: BOB<br>EMAIL: BOB@XYZ<br>FOPER: 8-4                                                                                                    | .COM                                                                              |                                                                                                    | *CONTACT P<br>CONTAC<br>SUPPLIER                 | HONE: 732-1234567<br>T FAX:<br>REF #: 3388  |
| PICK UP DI<br>*COM<br>*AD<br>*CITY, STAT<br>SPECIAL INSTRUC                                                                                           | ETAILS<br>MPANY: XZY COMP<br>DDRESS: 123 ANY S<br>FE, ZIP: LONG BRA<br>CTIONS: CLOSED 1                                                                                                    | 'NAY<br>TREET<br>NCH, NJ 0774<br>2 TO 1                                                                    | 40                                                                                                  | *CONTACT<br>CONTACT<br>HOURS O                                                                                                    | NAME: BOB<br>EMAIL: BOB@XYZ<br>FOPER: 8-4                                                                                                    | COM                                                                               | -                                                                                                    | *CONTACT P<br>CONTAC<br>SUPPLIER                 | HONE: 732-1234567<br>T FAX:<br>REF #: 3388  |
| PICK UP DI<br>*COM<br>*AD<br>*CITY, STAT<br>SPECIAL INSTRUC                                                                                           | ETAILS<br>MPANY: XZY COMF<br>DDRESS: 123 ANY S<br>CE, ZIP: LONG BRA<br>CTIONS: CLOSED 1                                                                                                    | NAY<br>TREET<br>NCH, NJ 0774<br>2 TO 1                                                                     | 40                                                                                                  | *CONTACT<br>CONTACT<br>HOURS OF                                                                                                    | NAME: BOB<br>EMAIL: BOB@XYZ<br>FOPER: 8-4<br>ATES                                                                                                    | COM                                                                               | -                                                                                                    | *CONTACT P<br>CONTAC<br>SUPPLIER                 | HONE: 732-1234567<br>T FAX:<br>REF #: 3388  |
| PICK UP DI<br>*COM<br>*AD<br>*CITY, STAT<br>SPECIAL INSTRUC                                                                                           | ETAILS<br>MPANY: XZY COMF<br>DDRESS: 123 ANY S<br>FE, ZIP: LONG BRA<br>TTIONS: CLOSED 1:<br>Large Description                                                                                                    | NAY<br>TREET<br>NCH, NJ 0774<br>2 TO 1<br>Rate Ext                                                         | 40<br>t Amt Cur                                                                                     | *CONTACT<br>CONTACT<br>HOURS OF<br>R<br>Comments                                                                                   | NAME: BOB<br>EMAIL: BOB@XYZ<br>7 OPER: 8-4<br>ATES                                                                                                    | сом                                                                               | -                                                                                                    | *CONTACT P<br>CONTAC<br>SUPPLIER                 | HONE: 732-1234567<br>T FAX:<br>REF #: 3355  |
| FICK UP DI<br>*COM<br>*AD<br>*CITY, STAT<br>SPECIAL INSTRUC<br>Ch.<br>Oce                                                                             | ETAILS<br>MPANY: X2Y COMP<br>DDRESS: 423 ANY S<br>FE, ZIP: LONG BRA<br>TTIONS: CLOSED 4:<br>arge Description<br>ean Freight                                                                                                    | NAY<br>TREET<br>NCH, NJ 0774<br>2 TO 1<br>Rate Ext<br>\$64.00 \$                                           | 40<br>t Amt Cur<br>135.68 USD                                                                       | *CONTACT<br>CONTACT<br>HOURS OF<br>F<br>Comments<br>Co-Load per ChM                                                                | NAME: BOB<br>EMAIL: BOB@XYZ<br>OPER: 8-4<br>ATES<br>w/m; Min: \$64.00;                                                                                     | СОМ                                                                               | =                                                                                                    | *CONTACT P<br>CONTAC<br>SUPPLIER                 | HONE: 732-1234567<br>T FAX:<br>REF #: 33355 |
| FICK UP DI<br>*COM<br>*AD<br>*CITY, STAT<br>SPECIAL INSTRUC<br>Ch.<br>Oce<br>Ball                                                                     | ETAILS<br>MPANY: X2Y COMF<br>DDRESS: 423 ANY S<br>FE, ZIP: LONG BRA<br>TTIONS: CLOSED 4:<br>arge Description<br>ean Freight<br>Lof Lading Fee                                                                                                    | NAY<br>TREET<br>NCH, NJ 0774<br>2 TO 1<br>Rate Ext<br>\$64.00 \$<br>\$7.00                                 | 40<br>t Amt Cur<br>135.68 USD<br>\$7.00 USD                                                         | *CONTACT<br>CONTACT<br>HOURS OF<br>R<br>Comments<br>Co-Load per ChM •<br>Flat Fee                                                  | NAME: BOB<br>EMAIL: BOB@XYZ<br>FOPER: 8-4<br>ATES<br>w/m; Min: \$64.00;                                                                                    | COM                                                                               | =                                                                                                    | *CONTACT P.<br>CONTAC'<br>SUPPLIER               | HONE: 732-1234667<br>T FAX:<br>REF #: 33355 |
| PICK UP DI<br>*COM<br>*AD<br>*CITY, STAT<br>SPECIAL INSTRUC<br>Ch.<br>Oce<br>Bill<br>Pici                                                             | ETAILS<br>APANY, X2Y COMMAN<br>DDRESS: 123 ANY S<br>123 ANY S<br>124 ANY S<br>124 ANY S<br>125 ANY S<br>125 ANY S<br>125 ANY S<br>126 ANY S<br>127 ANY S<br>127 ANY S                                    | NAY<br>TREET<br>NCH, NJ 0772<br>2 TO 1<br>Rate Ext<br>\$64.00 \$<br>\$7.00<br>\$20.17 \$                   | 40<br>t Amt Cur<br>135.68 USD<br>\$7.00 USD<br>121.19 USD                                           | *CONTACT<br>HOURS O.<br>R<br>Comments<br>Co-Load per CoM<br>Flat Fee<br>per CWT w/m; Mi                                            | NAME: BOB<br>EMAIL BOBEXYZ<br>? OPER: 8-4<br>ATES<br>w/m, Min: \$64.00;<br>1: \$121.19; Transit ti                                                         | .COM                                                                              | LAND AIR EXPRESS                                                                                             | *CONTACT P<br>CONTAC<br>SUPPLIER                 | HONE: 732-1234967<br>T FAX:<br>REF#: 3355   |
| PICK UP D<br>*COM<br>*AD<br>*CITY, STAT<br>SPECIAL INSTRUC<br>Ch<br>Oce<br>Ball<br>Bill<br>Tot                                                        | ETAILS<br>MPANY: 42Y COMP<br>MPANY: 122 ANY 8<br>122 ANY 8<br>123 ANY 8<br>123 CODERS: 122 ANY 8<br>123 CODERS: 123 CODERS<br>123 CODERS: 123 CODERS<br>123 CODERS<br>123 CODERS<br>123 CODERS<br>123 CODERS<br>123 CODERS<br>123 CODERS<br>123 CODERS<br>123 CODERS<br>123 CODERS<br>123 CODERS<br>123 CODERS<br>123 CODERS<br>123 CODERS<br>124 CODERS<br>125 CODERS<br>125 CODERS<br>12                                                                                                    | NAY<br>TREET<br>NCH, NJ 07772<br>2 TO 1<br>Rate Ext<br>\$64.00 \$<br>\$7.00<br>\$20.17 \$                  | 40<br>t Amt Cur<br>135.68 USD<br>\$7.00 USD<br>121.19 USD<br>263.87 USD                             | *CONTACT<br>CONTACT<br>HOURS OF<br>For<br>Comments<br>Co-Load per CMU<br>Flat Fee<br>per CWT w/m; Mi<br>Based on Weight/C          | NAME: BOB<br>EMAIL: BOBQXYZ<br>? OPER: 8-4<br>ATES<br>w/m, Min: \$64.00,<br>r: \$121.19, Transit th<br>ube Provided                                        | .COM<br>ne: 3 days; (                                                             | LAND AIR EXPRESS                                                                                             | *CONTACT P<br>CONTAC<br>SUPPLIER                 | HONE: 732-1234667<br>T FAX:<br>REF # 3355   |
| PICK UP D<br>*COM<br>*AD<br>*CITY, STAT<br>SPECIAL INSTRUC<br>Ch<br>Oce<br>Ball<br>Pici<br>To                                                         | ETAILS<br>UPANY: K2Y COMP<br>DPERSS: 122 ANY S<br>122 ANY S<br>123 ANY S<br>123 ANY S<br>124 ANY S<br>125 CLOSED 1:<br>Arge Description<br>sam Freight<br>1 of Lading Fee<br>k Up<br>tal                                                                                                    | NAY<br>REET<br>2 TO 1<br>Rate Ext<br>\$64.00 \$<br>\$7.00<br>\$20.17 \$                                    | 40<br>t Amt Cur<br>135.68 USD<br>\$7.00 USD<br>121.19 USD<br>263.87 USD                             | *CONTACT<br>CONTACT<br>HOURS OF<br>RECOMMENTS<br>Co-Load per C&M<br>Flat Fee<br>per CWT w/m; Mit<br>Based on Weight/C              | NAME: BOB<br>EMAIL: BOBGXYZ<br>? OPER: 8-4<br>ATES<br>w/m, Min: \$64.00,<br>1: \$121.19, Transit th<br>abse Provided                                       | COM                                                                               | LAND AIR EXPRESS                                                                                             | *CONTACT P<br>CONTAC<br>SUPPLIER                 | HONE: 732-1234667<br>T FAX:<br>REF#: 3355   |
| PICK UP DI<br>*COM<br>*AD<br>*CITY, STAT<br>SPECIAL INSTRUC<br>Ch.<br>Oce<br>Bill<br>Pici<br>Tot                                                      | ETAILS<br>UPANY: & ZY COMP<br>DPERS: 122 ANY S<br>122 ANY S<br>123 ANY S<br>123 CONSENT<br>124 CONSENT<br>125 CONSENT<br>126 CONSENT<br>127 CONSENT<br>127 CONSENT<br>127 CONSENT<br>128 CONSENT<br>128                                                                                           | NAY<br>NCH, NJ07772<br>2 TO 1<br>Rate Ext<br>\$64.00 \$<br>\$7.00<br>\$20.17 \$                            | 40<br>t Amt Cur<br>135.68 USD<br>\$7.00 USD<br>121.19 USD<br>263.87 USD                             | *CONTACT<br>CONTACT<br>HOURS OF<br>RECOMMENTS<br>Co-Load per Cold<br>Flat Fee<br>per CWT w/m, Mit<br>Based on Weight/C<br>REFRESH  | NAME: BOB<br>EMAIL: BOB(3XYZ<br>? OPER: 8-4<br>ATES<br>w/m, Min: \$64.00;<br>a: \$121.19, Transit th<br>abs Provided<br>BOOK IT                            | ne: 3 days; (                                                                     | LAND AIR EXPRESS                                                                                             | *CONTACT P<br>CONTAC<br>SUPPLIER                 | HONE: 732-1234967<br>T FAX:<br>REF# 3358    |
| PICK UP DI<br>*COM<br>*AD<br>*CITY, STAT<br>SPECIAL INSTRUC<br>Ch<br>Oce<br>Ball<br>Pici<br>Tot                                                       | ETAILS<br>MPANY: & ZY COMP<br>DPERSS: 122 ANY 8<br>122 ANY 8<br>122 ANY 8<br>122 COMP<br>EXP COMP<br>EXP COMP | NAY<br>TREET<br>NCH, NJ 0774<br>2 TO 1<br>Rate Ext<br>\$64.00 \$<br>\$7.00<br>\$20.17 \$                   | 40<br>t Amt Cur<br>135.68 USD<br>\$7.00 USD<br>121.19 USD<br>263.87 USD                             | *CONTACT<br>CONTACT<br>HOURS O<br>R<br>Comments<br>Co-Load per CBM<br>Flat Fee<br>per CWT w/m, Mit<br>Based on Weight/C            | NAME: BOB<br>EMAIL: BOBQXVZ<br>POPER: B-4<br>ATES<br>whn; Min: \$64.00;<br>tr \$121.19; Transit in<br>ube Provided<br>BOOK IT                              | ne: 3 days; (                                                                     | LAND AIR EXPRESS                                                                                             | *CONTACT P<br>CONTACT<br>SUPPLIER<br>OF NEW ENGL | HONE: 732-1234967<br>T FAX:<br>REF#: 3355   |
| PICK UP D<br>*COM<br>*AD<br>*CITY, STAT<br>SPECIAL INSTRUC<br>Ch.<br>Oce<br>Bill<br>Piel<br>Piel<br>Tot                                               | ETAILS<br>MPANY: K2Y COMP<br>DPERSS: 122 ANY S<br>FE, ZIP: LONG BRA<br>TTONS: CLOSED 1:<br>arge Description<br>aan Freight<br>tof Laking Fee<br>k Up<br>tal<br>( HIDE SCHEDUL                                                                                                    | NAY<br>TREET<br>NCH, NJ 0772<br>2 TO 1<br>Rate Ext<br>\$64.00 \$<br>\$7.00<br>\$20.17 \$<br>\$<br>\$<br>E) | 40<br>t Amt Cur<br>135.68 USD<br>\$7.00 USD<br>121.19 USD<br>263.87 USD                             | *CONTACT<br>CONTACT<br>HOURS OF<br>R<br>Comments<br>Co-Load per CMF<br>Flat Fee<br>per CWT w/m, Mi<br>Based on Weight/C<br>REFRESH | NAME: BOB<br>EMAIL: BOB@XYZ<br>POPER: 8-4<br>ATES<br>when, Min: \$64.00;<br>at \$121.19, Transit th<br>abs Provided<br>BOOK IT                             | сом<br>ne: 3 days; (                                                              | LAND AIR EXPRESS                                                                                             | *CONTACT P<br>CONTACT<br>SUPPLIER                | HONE: 732-1234967<br>T FAX:<br>REF#: 3355   |
| PICK UP D<br>*COh<br>*AD<br>*CITY, STAT<br>SPECIAL INSTRUC<br>Ch<br>Oce<br>Ball<br>Piel<br>Tot                                                        | ETAILS<br>ETAILS<br>APANY: & ZY COMP<br>PARS: 122 ANY S<br>122 ANY S<br>122 ANY S<br>122 ANY S<br>122 ANY S<br>122 ANY S<br>123 ANY S<br>124 ANY S<br>125 ANY S<br>125 ANY S<br>126 ANY S<br>126                                   | NAY<br>TREET<br>NCH, NJ 0772<br>2 TO 1<br>Rate Ext<br>\$64.00 \$<br>\$7.00<br>\$20.17 \$<br>\$<br>\$<br>E) | 40<br>t Armt Cur<br>\$7,00 USD<br>121.19 USD<br>263.87 USD<br>263.87 USD<br>5 Sai<br>off New<br>0 F | *CONTACT<br>CONTACT<br>HOURS OF<br>RECONTENTS<br>Co-Load per Colf<br>Flat Fee<br>per CWT w/m; Mi<br>Based on Weight/C<br>REFRESH   | NAME: BOB<br>EMAIL: BOBGXYZ<br>OPER: 8-4<br>ATES<br>whm, Min: \$64.00;<br>n: \$121.19, Transit ti<br>abs Provided<br>BOOK IT<br>Fessel Name<br>J EBEL ALI) | .coм<br>ne: 3 days; (<br>SCAC<br>Code                                             | LAND AIR EXPRESS                                                                                             | *CONTACT P<br>CONTACT<br>SUPPLIER<br>OF NEW ENGL | HONE: 732-1234967<br>T FAX:<br>REF#: 3355   |